# Host Upgrade Utility(HUU)によるUCSサーバでのファームウェアアップグレード

### 内容

| <u>概要</u>          |
|--------------------|
| <u>前提条件</u>        |
| <u>要件</u>          |
| <u>使用するコンポーネント</u> |
| <u>設定</u>          |
| <u>確認</u>          |
| トラブルシュート           |

### 概要

このドキュメントでは、Cisco Unified Computing System(UCS)CシリーズサーバのBIOSバージョ ンをアップグレードする方法について説明します。

### 前提条件

#### 要件

このドキュメントに特有の要件はありません。

### 使用するコンポーネント

このドキュメントの情報は、UCS C22 M3Sサーバに基づいています。

このドキュメントの情報は、特定のラボ環境にあるデバイスに基づいて作成されました。このド キュメントで使用するすべてのデバイスは、初期(デフォルト)設定の状態から起動しています 。本稼働中のネットワークでは、各コマンドによって起こる可能性がある影響を十分確認してく ださい。

### 設定

ステップ1:まず、シスコのWebサイトからファームウェアをダウンロードする必要があります。software.cisco.com/downloadを開きます。

ステップ2:UCSを入力*し*、ここでUCSに適したバージョンを選択します。この**UCS C22 M3ラッ** クサーバソフトウェアが選択されます。

| Select a Product                                    | UCS                                                 |
|-----------------------------------------------------|-----------------------------------------------------|
| Downloads Home / Collaboration Endpoints / IP Phone | Jabber Software Development Kit                     |
|                                                     | UCS B-Series Blade Server Software                  |
| Analytics and Automation Software                   | UCS C-Series Rack-Mount Standalone Server Software  |
| Application Networking Services                     | UCS C-Series Rack-Mount UCS-Managed Server Software |
| Cisco Interfaces and Modules                        | UCS C125 M5 Rack Server Node Software               |
| Cloud and Systems Management                        | UCS C200 M1 Rack-Mount Server Software              |
| Collaboration Endpoints                             | UCS C200 M2 Rack-Mount Server Software              |
| Conferencing                                        | UCS C210 M1 Rack-Mount Server Software              |
| Connected Safety and Security                       | UCS C210 M2 Rack-Mount Server Software              |
| Contact Center                                      | UCS C22 M3 Rack Server Software                     |
| Data Center Analytics                               | UCS C220 M3 Rack Server Software                    |
|                                                     |                                                     |

# ステップ3:図に示すように、[Unified Computing System (UCS) Server Firmware]をクリックします。

## Software Download

Downloads Home / Servers - Unified Computing / UCS C-Series Rack-Mount Standalone Server Software / UCS C22 M3 Rack Server Software

Select a Software Type Unified Computing System (UCS) Adapter Firmware Unified Computing System (UCS) Capabilities Catalog Unified Computing System (UCS) Diagnostics Unified Computing System (UCS) Drivers Unified Computing System (UCS) Server Configuration Utility Unified Computing System (UCS) Server Configuration Utility Device Drivers Package Unified Computing System (UCS) Server Firmware Unified Computing System (UCS) Utilities

### ステップ4:次に、必要なリリースを選択し、次に図に示すようにダウンロードします。

| Downloads Home / Servers - Unified Computing / UCS C-Series Rack-Mount Standalone Server Software / UCS C22 M3 Rack Server Software / Unified Computing System (UCS) Server Firmware- 2.0(9o) |           |                                                 |                                 |                   |          |  |  |  |  |
|----------------------------------------------------------------------------------------------------|-----------|-------------------------------------------------|---------------------------------|-------------------|----------|--|--|--|--|
| Q. Search                                                                                                    | $\supset$ | UCS C22 M3 Rack Server Software                 |                                 |                   |          |  |  |  |  |
| Expand All Collapse All                                                                                                    |           | Release 2.0(9o)                                 | Related Links and Documentation |                   |          |  |  |  |  |
| Latest Release                                                                                                    | ~         | A Notifications                                 | Release Notes for 2.0(9o)       |                   |          |  |  |  |  |
| 2.0(9o)                                                                                                    |           |                                                 |                                 |                   |          |  |  |  |  |
| 3.0(4i)                                                                                                    |           |                                                 |                                 |                   |          |  |  |  |  |
| 1.5(71)                                                                                                    |           | File Information Cisco UCS Host Upgrade Utility | Release Date<br>27-JUL-2018     | 5ize<br>617.00 MB |          |  |  |  |  |
| 1.4(5g)                                                                                                    |           | ucs-c2x-huu-2.0.9o.iso                          |                                 |                   | Download |  |  |  |  |
| All Release                                                                                                    | ~         |                                                 |                                 |                   |          |  |  |  |  |

ステップ5:図に示すように、CIMC URLに移動し、クレデンシャルを入力して[**Login**]をクリック します。

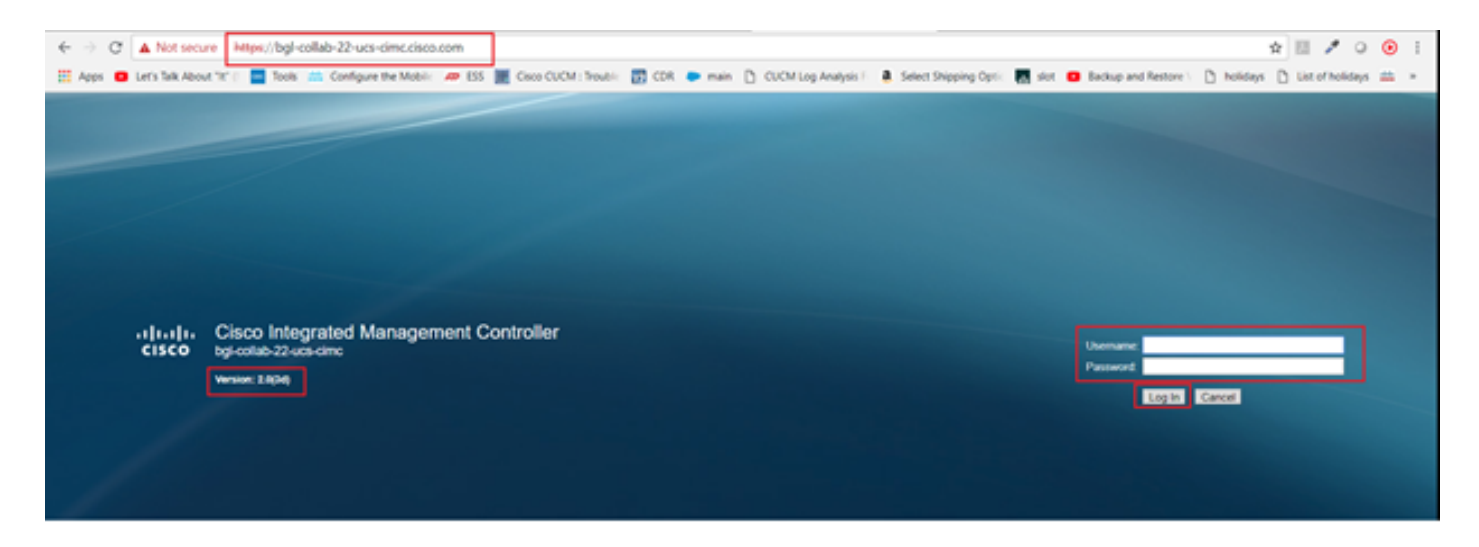

ステップ6:ログインしたら、アップグレード前にCIMCのバージョンを確認できます。

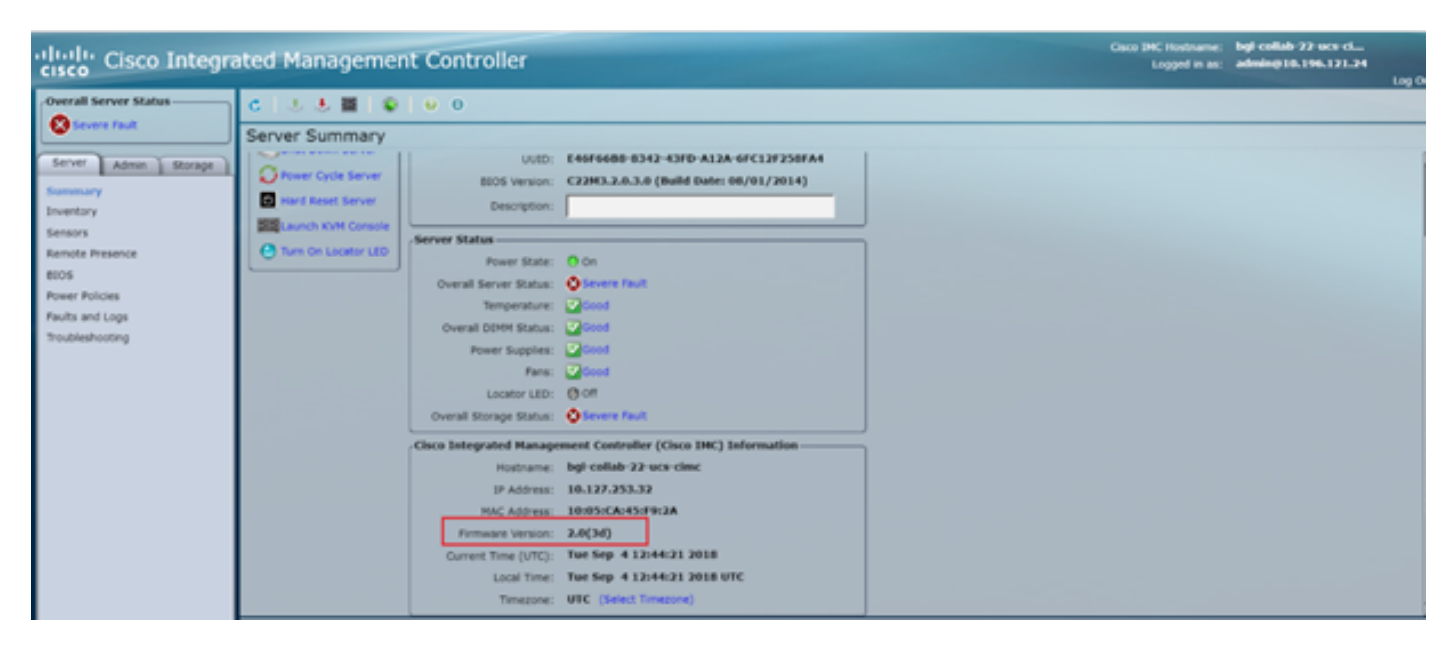

ステップ7:[Launch KVM Console]をクリックして、ダイアログボックスが表示されたら、[OK]を クリックします(図を参照)。

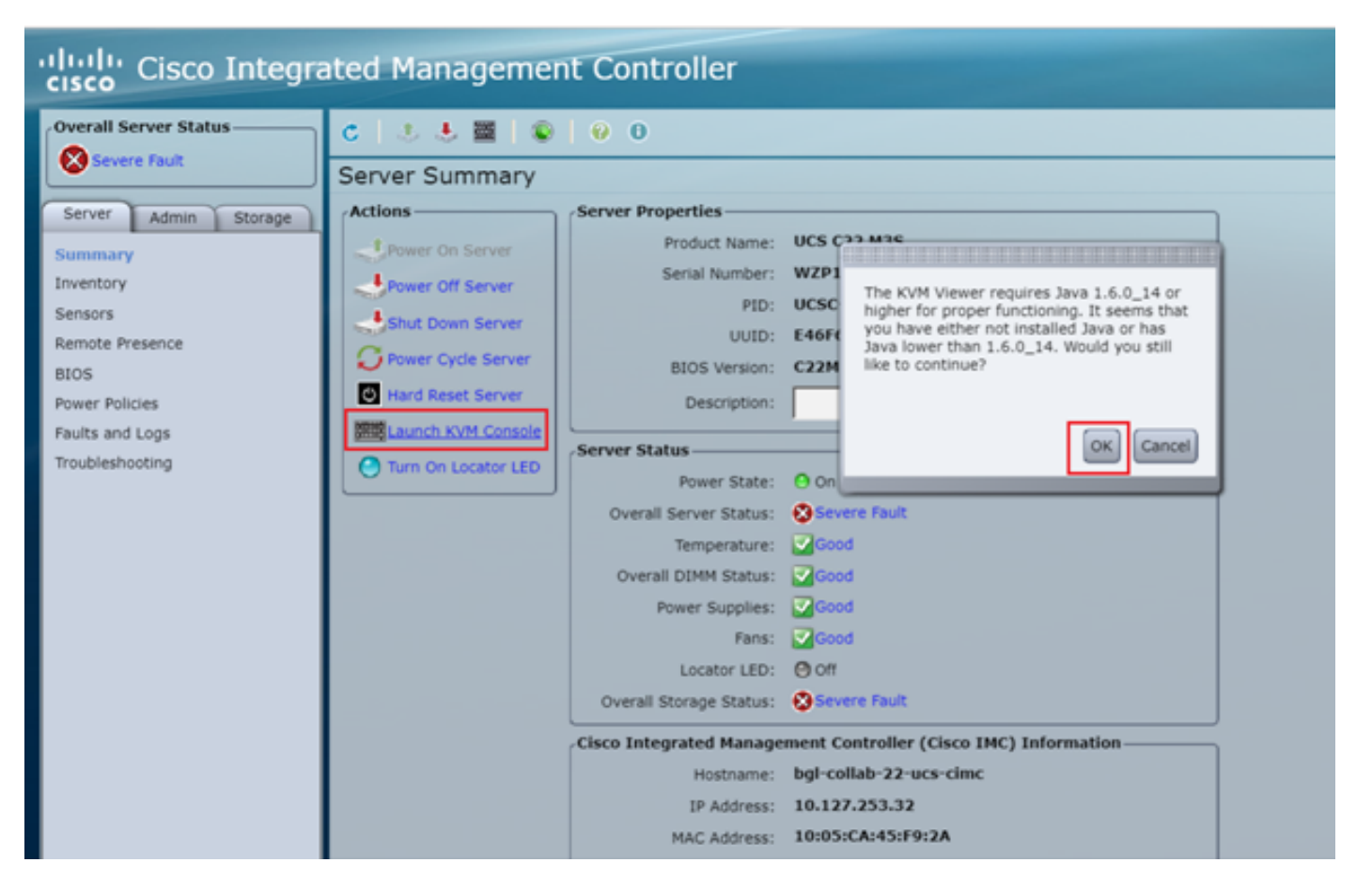

ステップ8:図に示すように、インストールを開始するには、最初にサーバの電源をオフにする必要があります。

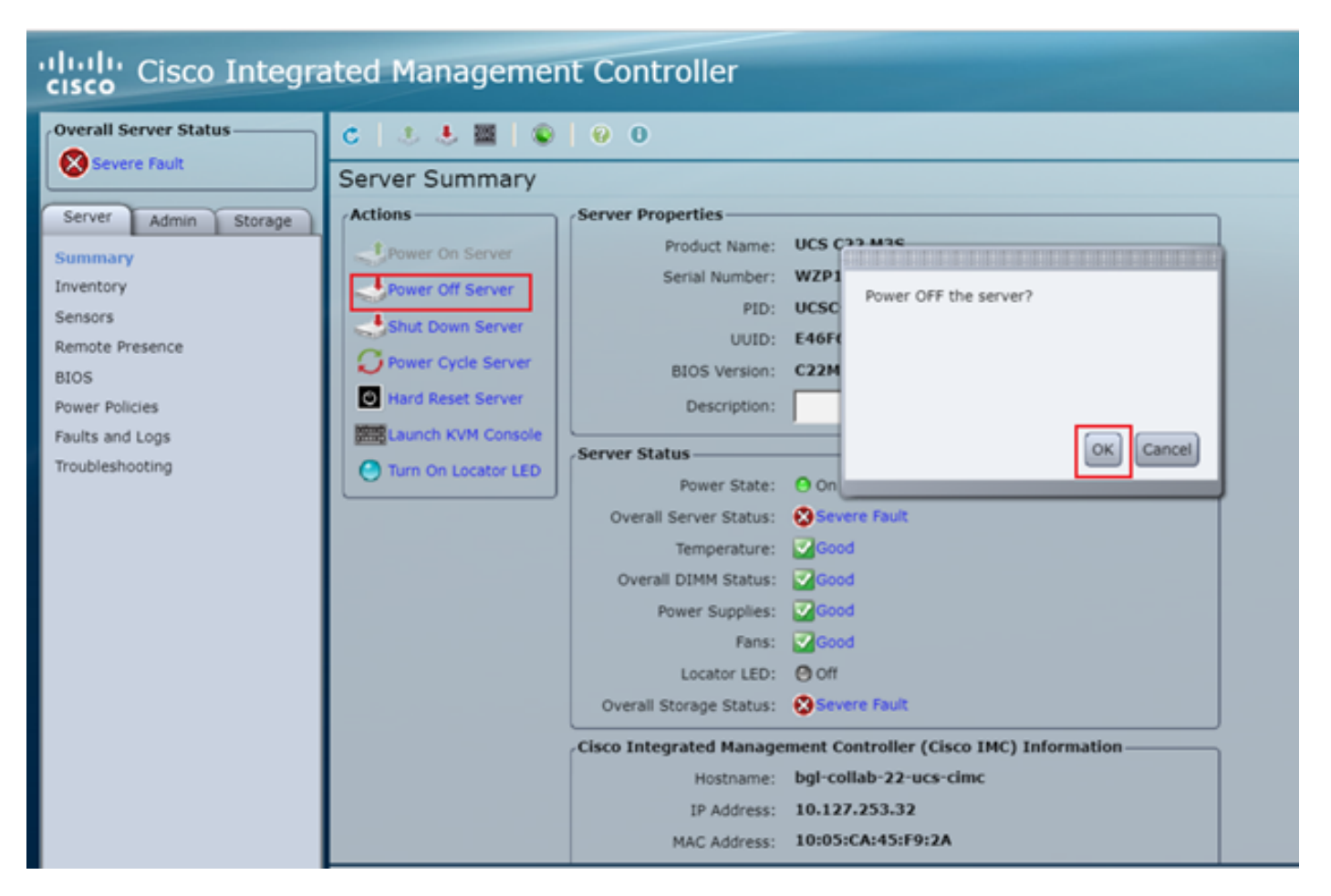

ステップ9:次に、図に示すように、サーバの電源をオンにします。

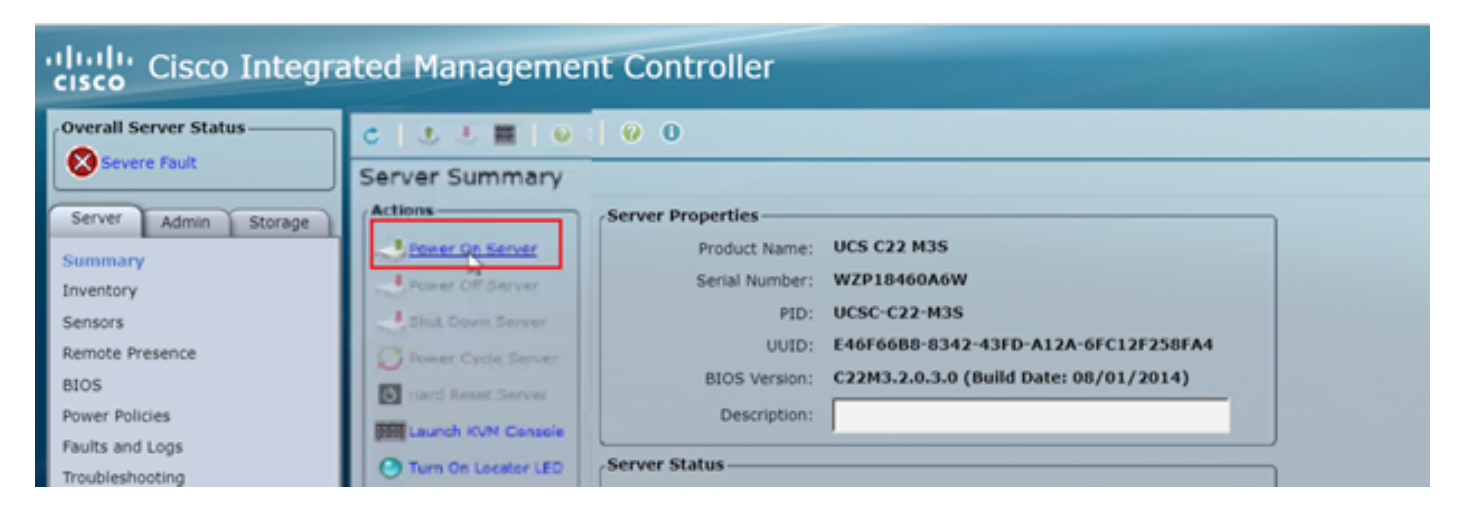

ステップ10:ブートアッププロセスは通常30 ~ 40秒かかり、ブートアップモードにアクセスするには、F6キーを押してブート選択メニューを開きます。

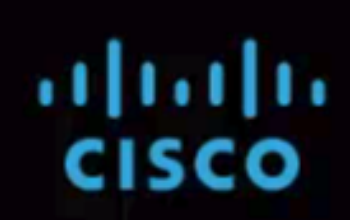

Press <F2> Setup, <F6> Boot Menu, <F7> Diagnostics, <F8> CIMC Config, <F12> Netw ork Boot

Bios Version : C220M3.1.5.4f 0.111320130449 Platform ID : C220M3

CIMC IP Address : x.x.x.x | Loading LSI EFI SAS Driver

Processor(s) Intel(R) Xeon(R) CPU E5-2665 0 @ 2.40GHz Total Memory = 128 GB Effective Memory = 128 GB Memory Operating Speed 1600 Mhz

Entering boot selection menu...

ステップ11:サーバがブート選択メニューに入ったら、図に示すようにCisco vKVM-Mapped vDVD1.22をクリックします。

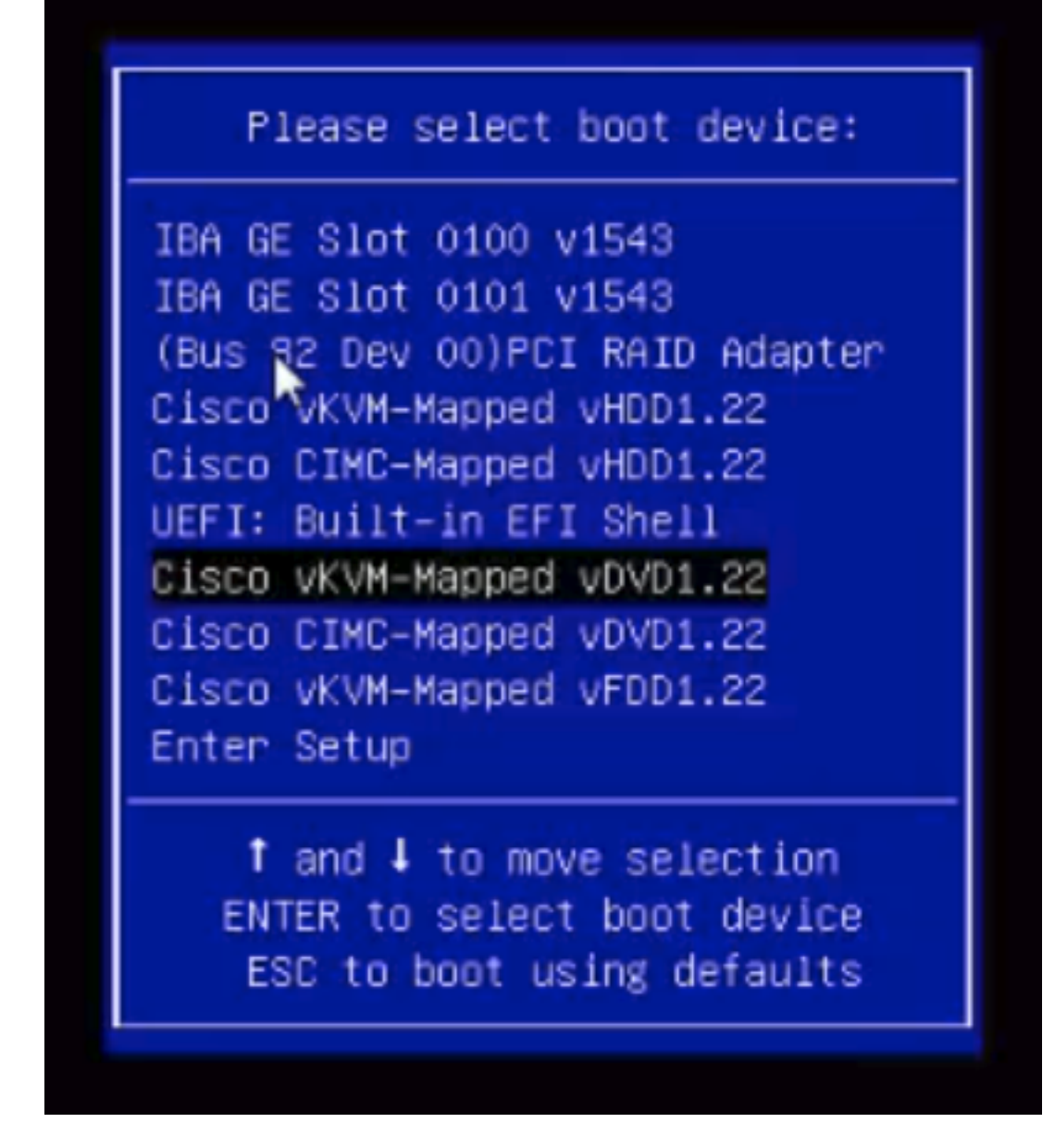

ステップ12:新しいファイルがロードされます。数分後に、次の図に示すように画面が表示され ます。

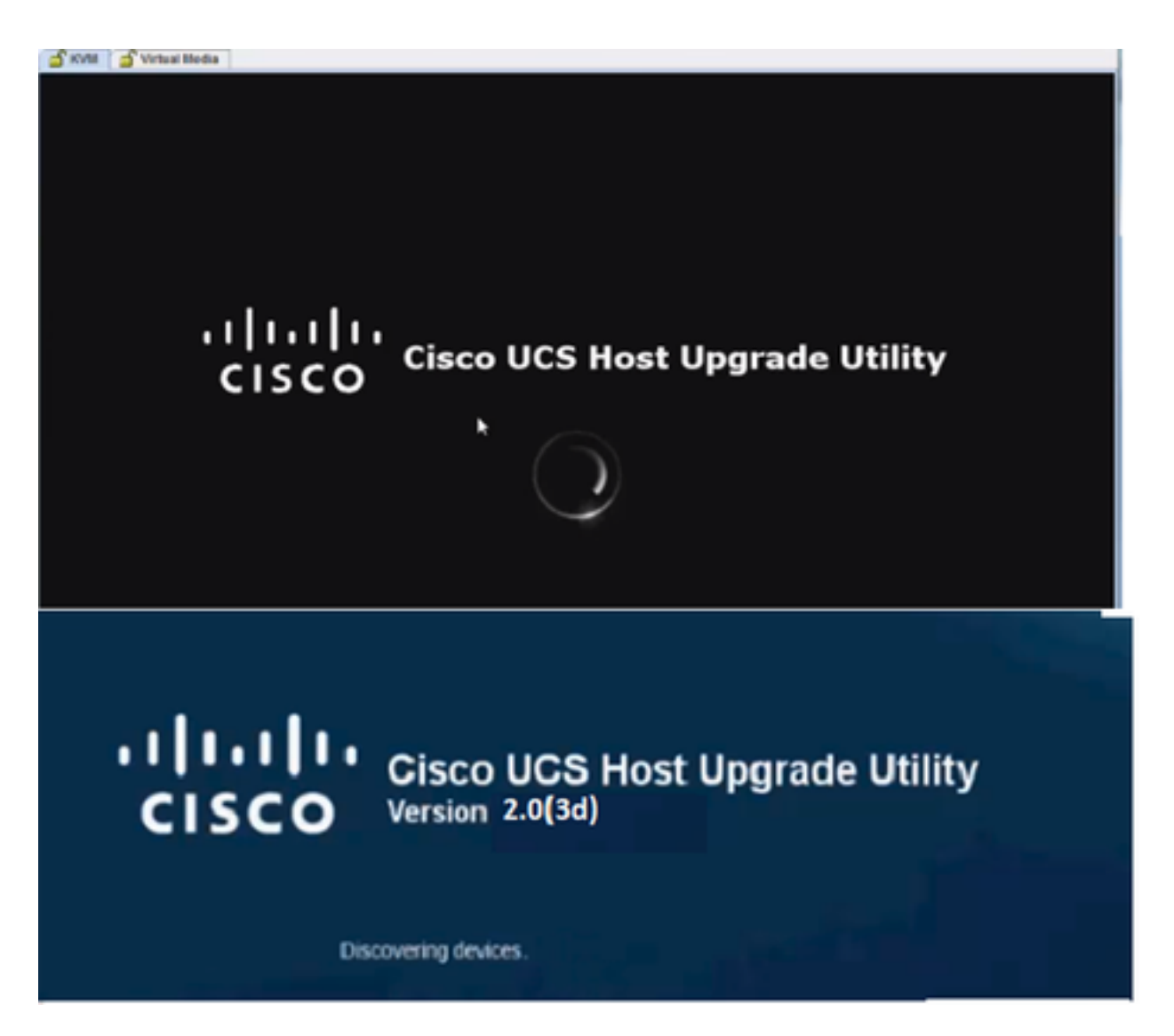

ステップ13:サーバが正常に起動したら、図に示すように[lagree]をクリックする必要があります。

S KVM S Virtual Media

End User License Agreement

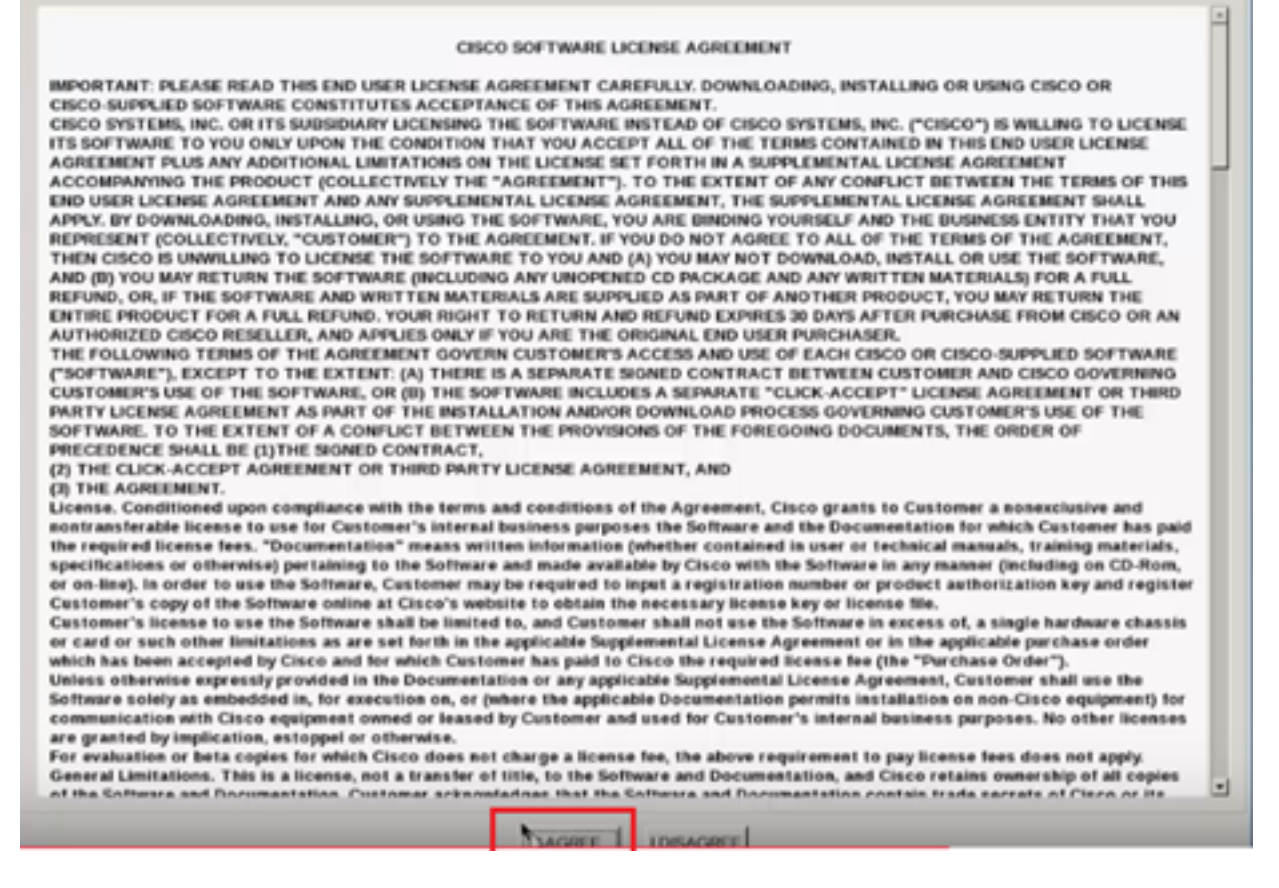

### ステップ14:図に示すように、[Update All]をクリ**ックします**。次に、[はい]**を2回**クリックし、 [いいえ]をクリ**ックします**。

| von | vontory |                            |           |                                 |                                   |               |  |
|-----|---------|----------------------------|-----------|---------------------------------|-----------------------------------|---------------|--|
|     | Id      | Component                  | PCI slot  | Current Version                 | Update Version                    | Update Status |  |
| 0   | 1       | Cisco INC                  | NA        | 1.5(4d)                         | 2.0(1b)                           | NONE          |  |
| 0   | 2       | BIOS                       | NA        | C220M3 1 5 4r 0 111 3201 30 449 | C220M3 2 0 1b 0 052620140405      | NONE          |  |
| 0   | 3       | Intel 1350 LOM             | NA        | 0x80000AA4-1.446.1              | 0x800000AA4-1.446.1               | NONE          |  |
|     | 4       | LSI 9271CV-8i              | 2         | 3.240.95-2788                   | 3.400.05-3175                     | NONE          |  |
|     | 5       | Cisco UCS VIC 1225 adapter | 1         | 2.2(lb)-sboot-2.2(lb)           | 22(l:d51)-uboor-22(l:d51)         | NONE          |  |
| 0   | onero   | és 💦 🕞                     | 1         |                                 |                                   |               |  |
|     |         | pdate Update All Upd       | ate HDD F | imware Save Logs Last Up        | date Yerlty Bestore CIMC Defaults | Høp Egit      |  |
|     | une     | L ACINEY                   |           | No Update in Progre             | 35                                |               |  |
| xec | ution   | Logs                       |           |                                 |                                   |               |  |

ステップ15:アップグレードプロセスが開始され、完了までに20~ 30分かかる場合があります 。セッションからログアウトし、ログインしようとすると、新しいファームウェアがインストー ルされます。

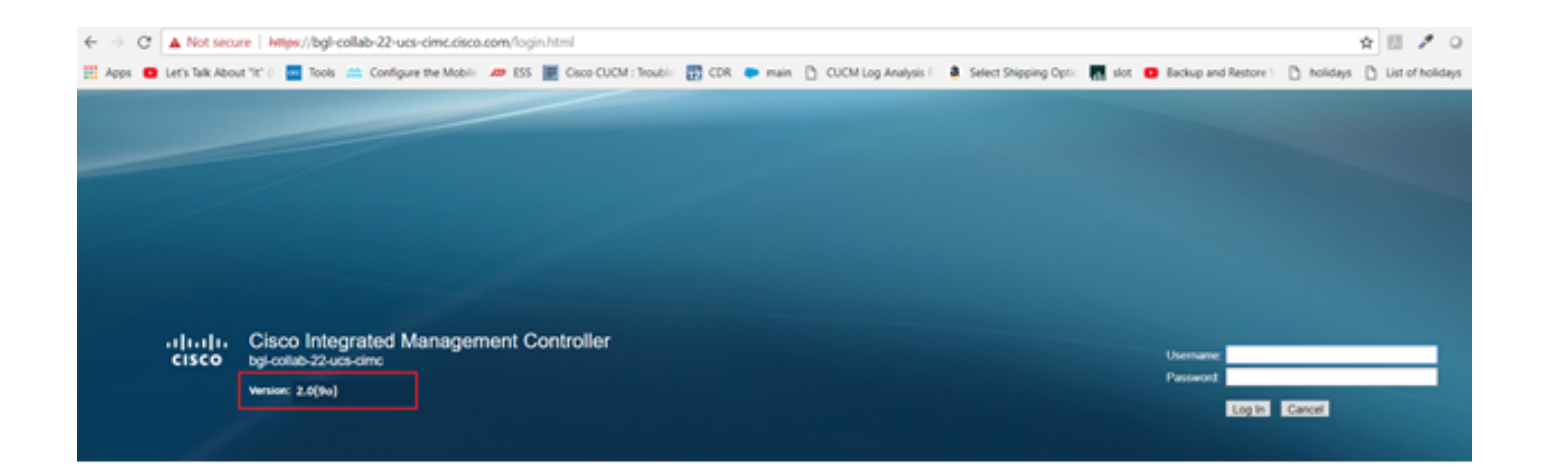

### 確認

現在、この設定に使用できる確認手順はありません。

### トラブルシュート

アップグレードプロセスが何らかの理由で停止または失敗した場合は、ESXIログとCIMCログを 収集します。ログを収集する手順を示す次のリンクを参照してください。

- ・ESXIログ <u>https://kb.vmware.com/s/article/653#vSphere5</u>
- CIMCログ <u>https://www.cisco.com/c/en/us/support/docs/servers-unified-computing/ucs-manager/115023-visg-tsfiles-00.html</u>